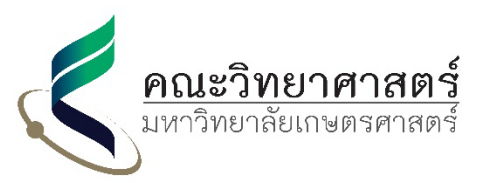

## ขั้นตอนการขอ Letter of Recommendation แบบ Online สำหรับนิสิต พสวท.

Online Letter of Recommendation for DPST Student

## หน่วยวิเทศสัมพันธ์ คณะวิทยาศาสตร์

- ติดต่อศูนย์ พสวท. คณะวิทยาศาสตร์ เพื่อทำคำร้องทั่วไปหรือบันทึกข้อความให้อาจารย์ที่ปรึกษาเซ็นเสนอหัวหน้า ภาควิชาส่งมายังคณะๆ ตามลำดับ (รายละเอียดโปรดติดต่อสารสนเทศและบริการนิสิตคณะวิทยาศาสตร์)
- 2. เข้าใช้งานระบบการขอหนังสือรับรอง Online ผ่าน 2 ช่องทางหลักได้แก่
  - 2.1 คอมพิวเตอร์ตั้งโต๊ะ (PC) โดยเข้าไปที่เวปไซต์: http://bit.ly/2iDbqaM
  - 2.2 อุปกรณ์ไร้สาย เช่น โทรศัพท์มือถือ แทปเล็ต โดยสแกน QR Code ด้านล่าง

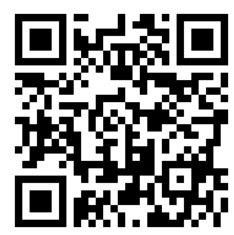

- กรอกข้อมูลต่าง ๆ ลงสู่ระบบผ่าน Google Form เพื่อให้ระบบสร้างไฟล์หนังสือรับรองเป็น PDF ส่งให้นิสิตและ เจ้าหน้าที่ (หากมีข้อสงสัยโปรดติดต่อเจ้าหน้าที่ทาง Email: rattapan.t@ku.ac.th)
- 4. เจ้าหน้าที่ตรวจสอบหนังสือรับรองและส่งอีเมล์แจ้งให้นิสิตตรวจสอบเนื้อหาและยืนยันการออกหนังสือรับรอง
- 5. นิสิตตรวจสอบเนื้อหาและส่งอีเมล์หาเจ้าหน้าที่เพื่อยืนยันการออกหนังสือรับรอง
- ศูนย์ พสวท. คณะวิทยาศาสตร์ ส่งคำร้องทั่วไปที่ผ่านการพิจารณาจากผู้ช่วยคณบดีฝ่ายวิชาการฯแล้วมาให้หน่วย
  วิเทศสัมพันธ์
- 7. หน่วยวิเทศสัมพันธ์เสนอหนังสือรับรองให้คณบดีลงนามโดยแนบกับคำร้องทั่วไป
- 8. คณบดีลงนามในหนังสือรับรองและเจ้าหน้าที่ออกเลขที่และประทับตรามหาวิทยาลัย
- 9. เจ้าหน้าที่ส่งหนังสือรับรองที่สมบูรณ์ไปให้ศูนย์ พสวท. คณะวิทยาศาสตร์
- 10. นิสิตตรวจสอบสถานะของหนังสือรับรองโดยเข้าไปที่เวปไซต์ http://bit.ly/2hTInUf หรือสแกน QR Code ด้านล่างนี้

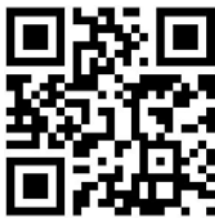

11. นิสิตไปติดต่อรับหนังสือรับรองที่ศูนย์สารสนเทศและบริการนิสิตเมื่อระบบแจ้งว่าหนังสือรับรองเรียบร้อยแล้ว